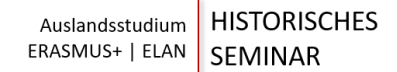

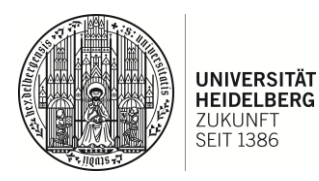

## Checkliste – Auslandsaufenthalt ERASMUS+ & European Liberal Arts Network (ELAN)

Vor der Bewerbung – Phase zur Selbstinformation

|                                                                                                 | Kontakt                                                                                                    |        |
|-------------------------------------------------------------------------------------------------|----------------------------------------------------------------------------------------------------|--------|
| Zeitpunkt und Dauer des Aufenthaltes festlegen und Semesterzeiten beachten <sup>1</sup>         | ggf. in Absprache mit <u>Fachstudienberatung</u>                                                                            |        |
| Profile und Module der Wunschuni genau anschauen<br>und mit dem eigenen Studienplan abgleichen  | ggf. in Absprache mit <u>Fachstudienberatung</u>                                                                            |        |
| Studienort auswählen                                                                            | Informieren Sie sich über die jeweiligen<br>Webseiten der Universitäten, unter:<br>Incomings finden sich hier Informationen |        |
| Programm auswählen                                                                              | Infocenter Auslandsstudium                                                                                                  | <      |
| Finanzierung klären, ggf. Stipendien suchen                                                     | Infocenter Auslandsstudium oder DAAD                                                                                        | $\geq$ |
| Bewerbung form- und fristgerecht bis zum 15.<br>Januar (Elan) und bis zum 15. Februar (Erasmus) | erasmus.geschichte@zegk.uni-heidelberg.de                                                                                   | -      |

## $\mathsf{ERASMUS}+/\mathsf{ELAN}^2$

| Vor dem Auslandsaufenthalt |                                                                                                    | Hinweise                                                                                        | Kontakt                                            |
|----------------------------|----------------------------------------------------------------------------------------------------|-------------------------------------------------------------------------------------------------|----------------------------------------------------|
|                            | Registrierung in<br>Mobilitätsdatenbank der<br>Universität                                             | Sie erhalten den Link von<br>uns bei einer erfolgreichen<br>Bewerbung                           |                                                    |
|                            | evtl. Registrierung an der<br>Gastuniversität                                                          | Link und Informationen<br>durch Gastuniversität                                                 | International office der<br>Gastuni                |
|                            | Wohnung im Ausland suchen; in<br>der Regel gibt es dabei<br>Unterstützung durch die<br>Gastuniversität | Informationen durch<br>Gastuniversität                                                          | International office / incoming office der Gastuni |
|                            | Grant Agreement unterschreiben                                                                         | Hierzu bietet das<br>Heidelberger Outgoing-<br>Office einmal pro Semester<br>einen Infoabend an | Outgoing office der Uni HD                         |

<sup>&</sup>lt;sup>1</sup> Bewerbung jeweils für das darauffolgende akademische Jahr ab Dezember des vorangehenden Kalenderjahres. Beispiel: Bewerbung für Wintersemester 2022/23 und Sommersemester 2023 ab Dezember 2021.

<sup>&</sup>lt;sup>2</sup> Zentrale <u>Webseite</u> für ERASMUS-/ELAN-outgoings.

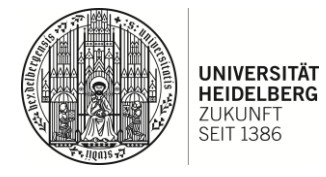

| [       | Kurskatalog an der<br>Partneruniversität anschauen<br>(Webseiten der Partner)                                                                         | Wie in Heidelberg auch,<br>werden diese meist erst<br>gegen Ende des Semesters<br>veröffentlicht                                                                                                    | Informieren Sie sich hier<br>selbstständig                                                                                                    |
|---------|----------------------------------------------------------------------------------------------------|----------------------------------------------------------------------------------------------------|----------------------------------------------------------------------------------------------------|
|         | <i>Learning Agreement</i> online selbst<br>ausfüllen mit eigenem Account bei<br><i>Mobility Online</i>                                                | Richtwert 30 ECTS pro<br>Semester. Individuelle<br>Absprachen sind mit den<br>Fachstudienberatern<br>möglich. Sie sollten nicht ins<br>Ausland gehen, wenn Sie<br>bereits scheinfrei sind!<br><i>Mobility Online:</i><br><u>https://mobility.zuv.uni-<br/>heidelberg.de/mobility/login</u> | Achtung: Noch nicht alle<br>Partnerunis sind Teil von<br>Mobility Online, v.a. die<br>englischen und manche<br>französischen Unis.<br>Falls Probleme auftreten, dann<br>können Sie <u>hier</u> das Learning<br>Agreement als Word-<br>Dokument erstellen und<br>manuell unterschreiben<br>lassen. Sobald Ihnen dann alle<br>Unterschriften vorliegen<br>senden Sie das Dokument<br>bitte an:<br><u>erasmus.geschichte@zegk.uni-<br/>heidelberg.de</u> , damit Sie eine<br>Bestätigung erhalten. |
| [       | <i>Learning Agreement</i> im Rahmen<br>einer Sprechstunde mit einem:r<br>Fachstudienberater:in absprechen<br>und digital unterschreiben lassen        |                                                                                                    | Fachstudienberatung<br>Historisches Seminar                                                                                                    |
| [       | Bei Mobility Online überprüfen, ob<br>das <i>Learning Agreement</i><br>erfolgreich an die Gastuni<br>weitergeleitet und von dieser<br>bestätigt wurde | Grüner Hacke bei <i>Mobility</i><br><i>Online</i>                                                                                                    | Fachkoordination Gastuni                                                                                                    |
|         | Kursanmeldung Gastuni                                                                                                    |                                                                                                    | Informationen erhalten Sie<br>von der Fachkoordination<br>Gastuni                                                                                                    |
|         | Versicherungen überprüfen und<br>ggf. fehlende abschließen                                                                                            | Heidelberg bietet als<br>Entsendeuni keine<br>Versicherungen an.<br>Notwendige Versicherungen<br>teilt das incoming office der<br>Gastuni mit                                                                                                    |                                                                                                    |
|         | Für englische Universitäten: Visum<br>beantragen (Englisch-Test<br>notwendig!)                                                                        |                                                                                                    | Infos zum Visum erhalten Sie<br>von der Gastuni                                                                                                    |
| ן<br>הי | Semesterbeitrag bzwbeiträge bei<br>Universität Heidelberg bezahlen<br>und nicht an der Gastuni                                                        |                                                                                                    | Universitätsverwaltung                                                                                                    |

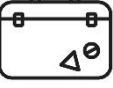

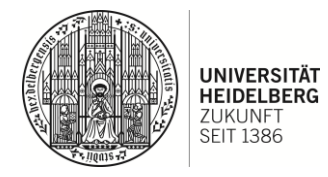

| Während des Auslandaufenthaltes |                                    |                            |
|---------------------------------|------------------------------------|----------------------------|
|                                 | Änderungen der Kurswahl mitteilen. | Fachkoordination und       |
|                                 | Ebenfalls über Mobility Online     | Fachstudienberatung HD und |
|                                 | möglich. Falls nicht, dann im PDF  | Gastuni                    |
|                                 | vermerken.                         |                            |

| Nach dem Auslandsaufenthalt |                                                                                                    |                                                                                             |                                                                                                    |
|-----------------------------|----------------------------------------------------------------------------------------------------|---------------------------------------------------------------------------------------------|----------------------------------------------------------------------------------------------------|
|                             | Transcript of Records zur<br>Anerkennung der Studienleistungen<br>aus dem Ausland bei dem<br>Fachstudienberater einreichen |                                                                                             | Fachstudienberatung HD                                                                                       |
|                             | Erfahrungsbericht verfassen                                                                                                | Dieser Bericht kann Ihnen<br>mit bis zu 5 ECTS<br>angerechnet werden<br>(Ausnahme: Lehramt) | Eine Vorlage erhalten Sie bei<br>dem Erasmusteam in<br>Heidelberg:<br>erasmus.geschichte@ze<br>heidelberg.de |

Bilder: freepik.com

Ш

Beachten Sie bitte auch die jährlich aktualisierte <u>Checkliste</u> des uniweiten ERASMUS Office!

Alle Angaben sind unter Vorbehalt und ohne Gewähr!

Bei Fragen wenden Sie sich gerne jederzeit an: <u>erasmus.geschichte@zegk.uni-</u> <u>heidelberg.de</u>